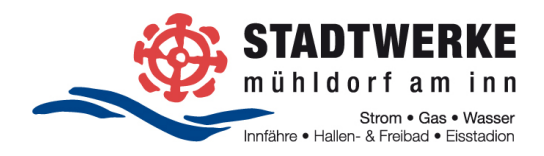

# **QUICK GUIDE GAST-USER**

### FTAPI Zustellungen sicher und einfach empfangen

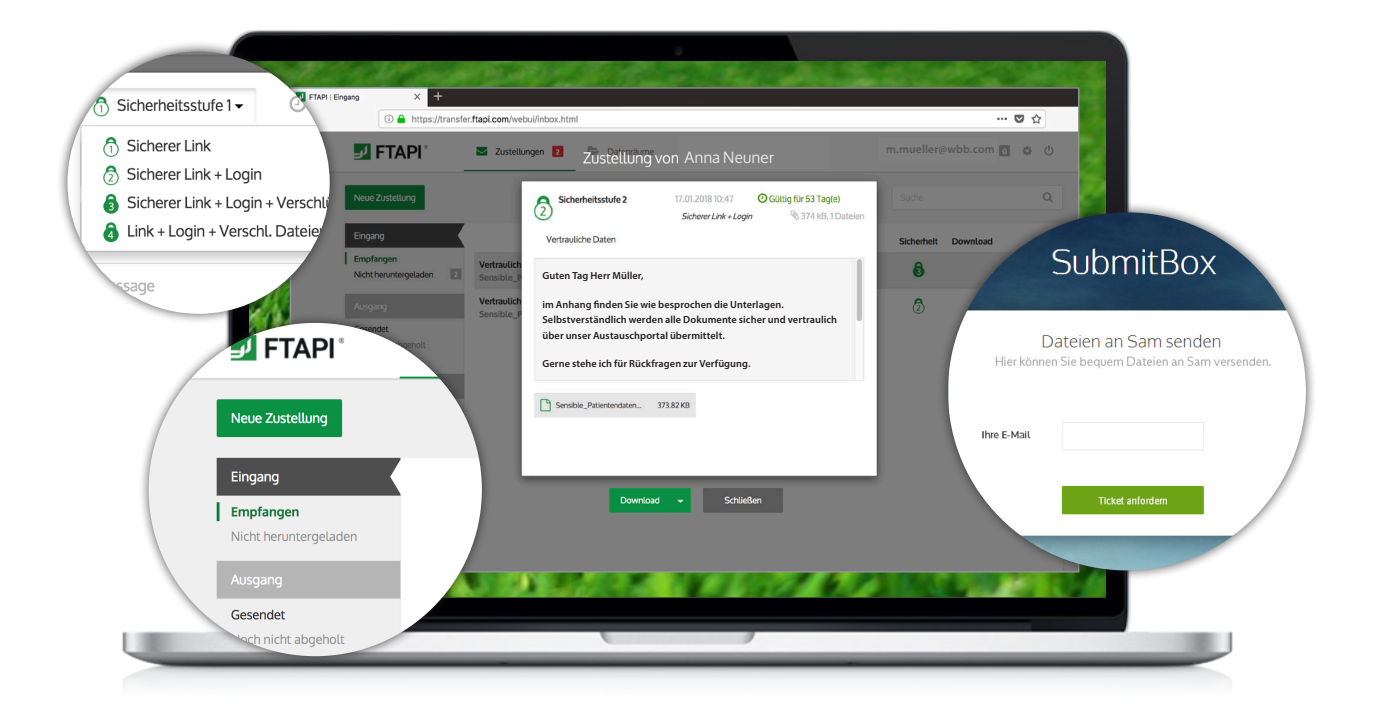

Sie haben von einem lizenzierten FTAPI-User eine Zustellung mit der Sicherheitsstufe 1,2,3 oder 4 erhalten.

Wie Sie den Anhang einer solchen Zustellung herunterladen bzw. entschlüsseln (*bei Sicherheitsstufe 4 auch den Nachrichtentext*), wird im Folgenden näher beschrieben.

#### Bedeutung der verschiedenen Sicherheitsstufen

### Sicherer Link

• Die Zustellung wird unter einem *sicheren Link* abgelegt. Die Dateiübertragung ist dabei verschlüsselt. Jede Person, die diesen Link kennt, kann die Zustellung öffnen und die Dateien herunterladen, ohne ein FTAPI-Konto zu besitzen.

#### Sicherer Link + Login

• Die Zustellung wird unter einem *sicheren Link* abgelegt. Zum Abruf der Zustellung muss der Empfänger zusätzlich über einen FTAPI-Account verfügen bzw. sich einen *FTAPI Gast-Account* erstellen.

#### Sicherer Link + Login + verschlüsselte Dateien

 Der Anhang der Zustellung ist Ende-zu-Ende verschlüsselt. Zur Entschlüsselung der Daten benötigen Sie einen FTAPI Gast-Account sowie den SecuPass-Key. Durch den SecuPass-Key erhält niemand außer Ihnen und dem Sender Zugriff auf die versendeten Dateiinhalte.

#### Sicherer Link + Login + verschlüsselte Dateien + verschlüsselte Nachricht

 Der Anhang und der Nachrichtentext der Zustellung sind Ende-zu-Ende verschlüsselt. Zur Entschlüsselung der Daten und des Texts benötigen Sie einen FTAPI Gast-Account sowie den Secu-Pass-Key. Durch den SecuPass-Key erhält niemand außer Ihnen und dem Sender Zugriff auf die versendeten Dateiinhalte und den Nachrichtentext.

### 8

Die folgenden Schritte sind einmalig notwendig. Haben Sie sich einen Gast-Account und einen SecuPass-Key angelegt, können Sie beides für sämtliche Zustellungen verwenden, die Sie von einem lizenzierten FTAPI-User erhalten oder an diesen versenden.

8

Vergessen Sie Ihren SecuPass Key nicht! Ohne Ihren SecuPass Key können Sie auf Ihre Ende-zu-Ende verschlüsselten Daten (Sicherheitsstufe 3 und 4) nicht mehr zugreifen. Auch der Administrator kann Ihren <u>SecuPass Key nicht wiederherstellen</u>!

## 1. Zustellungen mit Sicherheitsstufe 🛈 öffnen

Haben Sie von einem lizenzierten FTAPI-User eine Zustellung mit der **Sicherheitsstufe 1** erhalten, erscheint diese in Ihrem gewohnten E-Mail-Programm. Sie sehen hier den Absender, den Betreff, die Textnachricht sowie den Anhang (*dies gilt auch für Zustellungen mit den Sicherheitsstufen 2,3 & 4*).

| 😑 🖸 🗧 👘 🗘 VVO: Vertrauliche Patientendaten - INBOX |                                                                            |                        |                               |                                 |               |             |            |                   |                |                       |
|----------------------------------------------------|----------------------------------------------------------------------------|------------------------|-------------------------------|---------------------------------|---------------|-------------|------------|-------------------|----------------|-----------------------|
| Nachricht                                          |                                                                            |                        |                               |                                 |               |             |            |                   |                | ? ^                   |
| <b>İ</b> =                                         |                                                                            | R                      |                               | Besprechung                     |               |             | <b>P</b> . |                   | •              | <b>F</b> •            |
| Löschen Archivieren                                | Antworten                                                                  | Allen<br>antworten     | Weiterleiten                  | Anlage                          | Verschieben   | Junk-E-Mail | Regeln     | Gelesen/Ungelesen | Kategorisieren | Zur<br>Nachverfolgung |
| VVO: V                                             | /ertraulic                                                                 | he Pati                | entenda                       | ten                             |               |             |            |                   |                |                       |
| Anna I                                             | Neuner                                                                     |                        |                               |                                 |               |             |            |                   |                |                       |
| m.muel<br>Mittwoo                                  | ler@wbb.co                                                                 | m<br>nber 2017         | ' um 13:21                    |                                 |               |             |            |                   |                |                       |
| Details                                            | anzeigen                                                                   | 1001 2017              | uni 10.21                     |                                 |               |             |            |                   |                |                       |
| Anhänge: Sensibl                                   | le_Patienter                                                               | daten_01               | .pdf (2.19 M                  | IB) Sensible_Patier             | ntendaten_02  |             | (B)        |                   |                |                       |
|                                                    |                                                                            |                        |                               |                                 |               |             |            |                   |                |                       |
|                                                    |                                                                            |                        |                               |                                 |               |             |            |                   |                |                       |
| Guten Tag H                                        | err Müller,                                                                |                        |                               |                                 |               |             |            |                   |                |                       |
| im Anhang fi<br>Selbstverstä                       | nden Sie wie<br>ndlich werde                                               | besproch<br>n alle Dok | en die Unterl<br>umente siche | lagen.<br>er und vertraulich üb | er unser Aust | auschportal | übermittel | t.                |                |                       |
| Come state                                         | tak för pöalaf                                                             |                        | V                             |                                 |               |             |            |                   |                |                       |
| Gerne stene                                        | ICH TUF KUCKT                                                              | ragen zur              | verrugung.                    |                                 |               |             |            |                   |                |                       |
| Beste Grüße<br>Anna Neuner                         | r                                                                          |                        |                               |                                 |               |             |            |                   |                |                       |
|                                                    |                                                                            |                        |                               |                                 |               |             |            |                   |                |                       |
|                                                    |                                                                            |                        |                               |                                 |               |             |            |                   |                |                       |
| Download st                                        | tarten                                                                     |                        |                               |                                 |               |             |            |                   |                |                       |
|                                                    |                                                                            |                        |                               |                                 |               |             |            |                   |                |                       |
|                                                    |                                                                            |                        |                               |                                 |               |             |            |                   |                |                       |
| Setzen auch Sie a                                  | Setzen auch Sie auf höchste Sicherheit - FTAPI für Ihr Unternehmen testen! |                        |                               |                                 |               |             |            |                   |                |                       |
|                                                    |                                                                            |                        |                               |                                 |               |             |            |                   |                |                       |
| L                                                  |                                                                            |                        |                               |                                 |               |             |            |                   |                |                       |

Um den Anhang der Zustellung herunterzuladen, klicken Sie auf den Button "**Download starten**" am Ende der Zustellung. Die Zustellung wir über einen sicheren Link direkt im Browser geöffnet und Sie können mit dem Download der Anhänge beginnen. Enthält eine Zustellung mehr als einen Anhang, werden alle Dateien gesammelt als Zip-Datei abgelegt.

| FTAPI   Download            | x +                                                                                                    |                     | les.   |     |  |  |
|-----------------------------|----------------------------------------------------------------------------------------------------|---------------------|--------|-----|--|--|
| J FTAPI°                    | nrtps://transier.rtapi.com/webu/download/download/etails.ntmirdelivery/uud=U/da3c39-/09d-4235-                                                                                                    |                     | Ċ      | ω = |  |  |
| ð                           | Zustellung von Anna Neuner   sicherheitsstufe 1 Jan 17. 2018 9:54 AM O Göttig für 89 Tagle)   Sicherer Link                                                                                                    | 𝔇 458 kB, 2 Dateien |        |     |  |  |
| G<br>in<br>S<br>G<br>B<br>A | Vertrauliche Daten<br>Guten Tag Herr Müller,<br>im Anhang finden Sie wie besprochen die Unterlagen.<br>Selbstverständlich werden alte Dokumente sicher und vertraulich über unser Austauschportal übermittelt.<br>Gerne stehe ich für Rückfrägen zur Verfügung.<br>Beste Grüße<br>Anna Neuner |                     |        |     |  |  |
| D                           | Sensible_Patientendaten_01.pdf 373.82 KB Sensible_Patientendaten_02.doox                                                                                                    | 84.19 KB            |        |     |  |  |
| Support de •                |                                                                                                    | powered b           | "FTAPI |     |  |  |

### 2. Zustellungen mit Sicherheitsstufe 2 öffnen

Auch diese Zustellungen erhalten Sie in Ihr gewohntes E-Mail-Programm (s. Sicherheitsstufe 1). Eine Zustellung mit Sicherheitsstufe 2 erfordert jedoch einen FTAPI-Account, um den Anhang herunterzuladen.

Wenn Sie bereits über einen FTAPI-Account verfügen, können Sie sich mit Ihren Zugangsdaten direkt in die Web-Oberfläche einloggen und die Anhänge der Zustellung herunterladen. Haben Sie Ihr Passwort vergessen, klicken Sie im Login-Fenster der Web-Oberfläche auf "*Passwort vergessen"* und folgen Sie den Anweisungen.

Sollten Sie noch keinen FTAPI-Account besitzen, werden Sie gebeten, sich einen **Gast-Account** zu erstellen. **Dieser ist für Sie kostenfrei**. Ihr Benutzername ist dabei vorgegeben (= Ihre E-Mail-Adresse), das Passwort können Sie selbst festlegen. Klicken Sie anschließend auf "**Bestätigen**" und Ihr Account wird automatisch angelegt. Eine Bestätigung über die erfolgreiche Erstellung Ihres Accounts erhalten Sie per E-Mail.

| FTAPI I Neu | ren Account registric × +              |                                                                                             |                                                                                                    |                            |         |   |                                                                                              |
|-------------|----------------------------------------|---------------------------------------------------------------------------------------------|----------------------------------------------------------------------------------------------------|----------------------------|---------|---|----------------------------------------------------------------------------------------------|
| ŵ           | A https://transfer.ftapi.com/webui/pro | cess/download/downloadP                                                                     | rocessSignUp.html?recipientUuid=0154498f-0                                                                                    | 0ce-48eb-bcb2-5e51a0f23e19 | ··· 🛛 🏠 | U |                                                                                              |
|             | I FTAPI°                               |                                                                                             |                                                                                                    |                            |         |   | Sie müssen Ihren <b>Account</b> nur<br>einmalig anlegen. Benutzer-                           |
|             |                                        | Account fü<br>Um die Dateien herunter.<br>erstellen. Benutzername<br>wieder verwendet werde | r den Download erstellen<br>uladen, müssen Sie sich einen FTAP/80-Account<br>und Passwort können dann beim nächsten Mal<br>n. |                            |         |   | <b>name</b> und <b>Passwort</b> können<br>Sie für alle weiteren Zustellun-<br>gen verwenden. |
|             |                                        | Benutzername                                                                                | m.mueller@wbb.com                                                                                                    |                            |         |   |                                                                                              |
|             |                                        | Passwort 🔞                                                                                  | •••••                                                                                                    |                            |         |   |                                                                                              |
|             |                                        | Passwort<br>wiederholen                                                                     | ••••                                                                                                    |                            |         |   |                                                                                              |
|             |                                        | I                                                                                           | Bestätigen                                                                                                    |                            |         |   |                                                                                              |

Nachdem Sie Ihren Account erstellt haben, befinden Sie sich direkt in der FTAPI **Web-Oberfläche** und können mit dem **Download** der Anhänge starten.

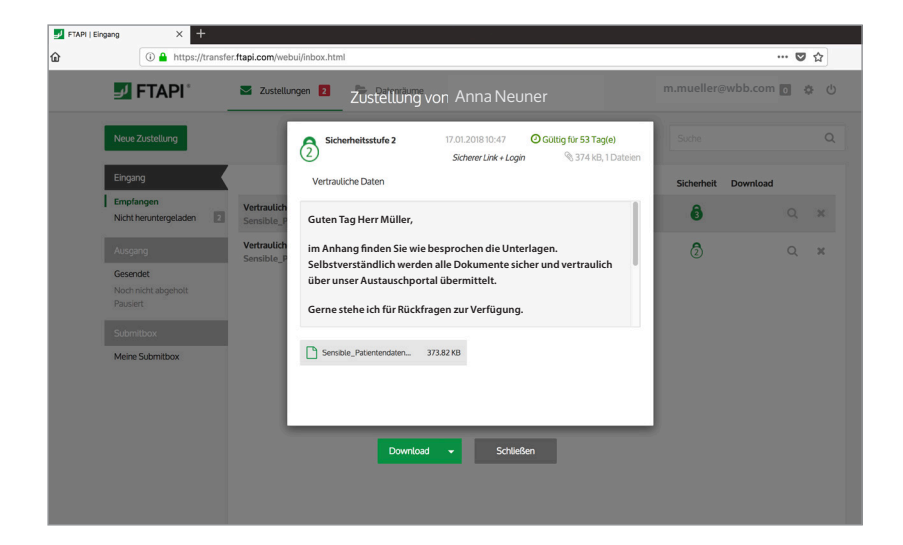

# 3. Zustellungen mit Sicherheitsstufe 🗿 ( 👌 ) öffnen

Zustellungen mit der **Sicherheitsstufe 3** bzw. **4** sind **Ende-zu-Ende verschlüsselt**. Sie sehen diese Zustellungen ebenfalls in Ihrem gewohnten E-Mail-Programm (Ausnahme: da bei Sicherheitsstufe 4 der Nachrichtext verschlüsselt ist, können Sie ihn an dieser Stelle nicht sehen).

Um den Anhang (*und die Textnachricht*) einer **Ende-zu-Ende verschlüsselten** Zustellung entschlüsseln zu können, benötigen Sie einen **FTAPI Account (Ihr Haustürschlüssel - Authentifizierung)** sowie einen **SecuP**ass-Key (Ihr Tresor-Schlüssel).

Sollten Sie noch keinen FTAPI Account besitzen, werden Sie gebeten, sich einen **Gast-Account** zu erstellen. **Dieser ist für Sie kostenfrei**. Folgen Sie dazu den Anweisungen unter "**Zustellungen mit Sicherheitsstufe 2 öffnen**".

Haben Sie Ihr Passwort vergessen, klicken Sie im Login-Fenster der Web-Oberfläche auf "*Passwort vergessen"* und folgen Sie den Anweisungen.

Wenn Sie sich mit Ihren Zugangsdaten erfolgreich in die Web-Oberfläche eingeloggt haben, sehen Sie direkt die Zustellung, die Ihnen geschickt wurde. Um die **Ende-zu-Ende verschlüsselten Anhänge** (bei Sicherheitsstufe 4 auch den Nachrichtentext) entschlüsseln zu können, benötigen Sie zusätzlich noch einen **SecuPass-Key. Diesen müssen Sie sich <u>einmalig</u> anlegen und können ihn anschließend zur Ver- und Entschlüsselung aller weiteren Zustellungen verwenden.** 

| TAPI                   | Zustellun                 | Zustellung von Anna Neuner                                                                                                    | m.mueller@w | bb.com |
|------------------------|---------------------------|----------------------------------------------------------------------------------------------------|-------------|--------|
| Istellung              |                           | Sicherheitsstufe 3 17.01.2018 11:27 O Güttig für 89 Tag(e)   Sicherer Link + Login + Verschlüssette Dateien % 458 kB, 2 Dateien                                                                                                    |             |        |
|                        |                           | Vertrauliche Daten                                                                                                    | Sicherheit  | Downl  |
| runtergeladen 2        | Vertraulich<br>Sensible_P | Guten Tag Herr Müller,                                                                                                    | 3           |        |
| g<br>it<br>ht abgeholt | Vertraulich<br>Sensible_P | im Anhang finden Sie wie besprochen die Unterlagen.<br>Selbstverständlich werden alle Dokumente sicher und vertraulich<br>über unser Austauschportal übermittelt.<br>Gerne stehe ich für Rückfragen zur Verfügung.<br>Beste Grüße     | 0           |        |
| iox<br>Jbmitbox        |                           | Sensit Für Sie wurde ein Download mit der höchsten 84.22 KB   Sterste Sicherheitsstufe von FTAPI® zur Verfügung gestellt. Dazu ist es notwendig, dass Sie sich einmalig einen SecuPass™ 84.22 KB   Key anlegen. Key anlegen. 84.22 KB |             |        |
|                        |                           | Download Schließen                                                                                                    |             |        |

Der **SecuPass Key** ist für eine durchgängig (Ende-zu-Ende) verschlüsselte Übertragung der Dateien notwendig. Niemand außer dem Sender und dem Empfänger erhält so Zugriff auf die versendeten Dateiinhalte. Klicken Sie auf den Hinweis zur Erstellung des SecuPass-Keys. Sie werden nun aufgefordert, Ihren **SecuP**ass-Key einmalig festzulegen. Klicken Sie anschließend auf "**Speichern**." Eine Bestätigung über die Aktivierung des SecuPass-Key erhalten Sie per E-Mail.

| FTAPI <sup>®</sup>                     | Zustellu                  | ngen 2 ZUS                                                                               | stellung von Ar                                                                                                    | ina Neuner                                                                                                    |                                            | m.mueller | r@wbb.com |
|----------------------------------------|---------------------------|------------------------------------------------------------------------------------------|----------------------------------------------------------------------------------------------------|----------------------------------------------------------------------------------------------------|--------------------------------------------|-----------|-----------|
| lustellung<br>g                        |                           | Sicherheitse<br>Sicherer Link<br>Vertrauliche Da                                         | stufe 3 17.01.2<br>: + Login + Verschlüsselte De<br>ten                                                                                                  | 018 11:27 O Gültig f<br>telen                                                                                     | <b>ür 89 Tag(e)</b><br>5 458 kB, 2 Dateien | Suche     | Download  |
| ngen<br>eruntergeladen 2               | Vertraulich<br>Sensible_P | Guten Tag Herr I                                                                         | Müller,                                                                                                    |                                                                                                    |                                            | 6         |           |
| lg<br><b>let</b><br>Icht abgeholt<br>t | Vertraulich<br>Sensible_P | im Anhang finde<br>Selbstverständli<br>über unser Aust<br>Gerne stehe ich<br>Beste Grüße | en Sie wie besprochen die<br>ich werden alle Dokument<br>auschportal übermittelt.<br>für Rückfragen zur Verfüg                                           | Unterlagen.<br>e sicher und vertraulich<br>ung.                                                                   |                                            | Ĵ         |           |
| ibox<br>Submitbox                      |                           | Sensit                                                                                   | Wählen Sie Ihren S<br>Sie möchten zukünftig mi<br>Sicherheitsstufe von FTAF<br>notwendig, dass Sie sich i<br>Key erstellen. Wählen Sie<br>SecuPass™ Key. | acuPass™ Key<br>der höchsten<br>® arbeiten. Dazu ist es<br>inmalig einen SecuPass™<br>hier einen möglichst langen | 94.22 KB                                   |           |           |
|                                        |                           |                                                                                          |                                                                                                    |                                                                                                    |                                            |           |           |
|                                        |                           |                                                                                          | Speichern                                                                                                    | Abbrechen                                                                                                    |                                            |           |           |
|                                        |                           |                                                                                          |                                                                                                    |                                                                                                    |                                            |           |           |

*Zwischenschritt Versender:* Nachdem Sie einen SecuPass-Key angelegt haben, ist es erforderlich, dass der Versender diesen ersten *Zugriff <u>einmalig</u> freigibt*. Er wird darüber *automatisch* per E-Mail informiert.

| -TAPI                           | Zustellung                | <sup>en</sup> Zustellung von Anna Neuner                                                                                                    | m.mueller@wbb.com |
|---------------------------------|---------------------------|----------------------------------------------------------------------------------------------------|-------------------|
| lustellung                      |                           | Sicherheitsstufe 3 17.01.2018 11:27 O Gültig für 89 Tag(e)<br>Sicherer Link + Login + Verschlüsselte Dateien & 458 kB, 2 Dateien                                                                                                  | Suche             |
| g                               |                           | Vertrauliche Daten                                                                                                    | Sicherheit        |
| ngen<br>eruntergeladen 2        | Vertraulich<br>Sensible_P | Guten Tag Herr Müller,                                                                                                    | 6                 |
| ng<br>let<br>icht abgeholt<br>t | Vertraulich<br>Sensible_P | im Anhang finden Sie wie besprochen die Unterlagen.<br>Selbstverständlich werden alle Dokumente sicher und vertraulich<br>über unser Austauschportal übermittelt.<br>Gerne stehe ich für Rückfragen zur Verfügung.<br>Beste Grüße | 3                 |
| box<br>3ubmitbox                | I                         | Sensit Vielen Dank, dass Sie SecuPass™ aktiviert haben. Der Versender wurde darüber benachrichtigt und muss nun einmalig diesen ersten Zugriff freigeben.                                                                         |                   |
|                                 |                           | Download Schließen                                                                                                    |                   |

Hat Sie der Versender freigeben, können Sie mit Hilfe Ihres **SecuPass-Keys** den Anhang der Zustellung (*bei* Sicherheitsstufe 4 auch den Nachrichtentext) **entschlüsseln und herunterladen**.

# Sie haben noch Fragen?

### Wenden Sie sich an uns.

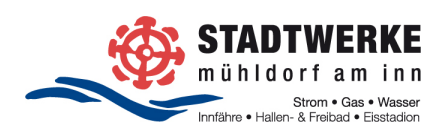

Stadtwerke Mühldorf a. Inn GmbH & Co. KG Weserstraße 4 84453 Mühldorf a. Inn

### KONTAKT

T: +49 8631 18430 F: +49 8631 1843109 info@stadtwerke-muehldorf.de www.stadtwerke-muehldorf.de